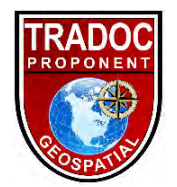

This Info Sheet is targeted at potential W2 ASI candidates. As a byproduct it provides info for gaining access to the NGA sites necessary for registering (<u>https://learn.nga.mil</u>) and accessing (<u>https://geoint.blackboard.com/</u>) various courses (both self-paced, and instructor lead). For questions comments, or corrections contact TPO-Geo at 573-563-8300.

#### NGA Blackboard and Learn.Mil access

**GEOAxIS Portal:** Requires CAC to complete the following steps.

Note: GEOAxIS Portal is the background site that runs "learn.nga.mil." The primary purpose of these steps are to validate your ".mil" email address. In order to (IOT) complete this step you will also need to have access to your ".mil" email to receive the validation email. If you are unable to contact the above POC, the GEOAxIS website helpdesk is HD Web – NCE at <u>hdweb@nga.mil</u> and can help with the following steps. The following websites are SLOW to respond, after clicking "ok, submit, etc" DO NOT HAPPY CLICK. Give the website a few seconds to respond.

Step 1) Non-NGA users visit the GEOAxIS Portal (<u>https://portal.geoaxis.gs.mil/</u>) to make sure a valid record is in the system and verify their PKI Certificate. This will "register" your PKIs with the Gx system, and creates a record in the system.

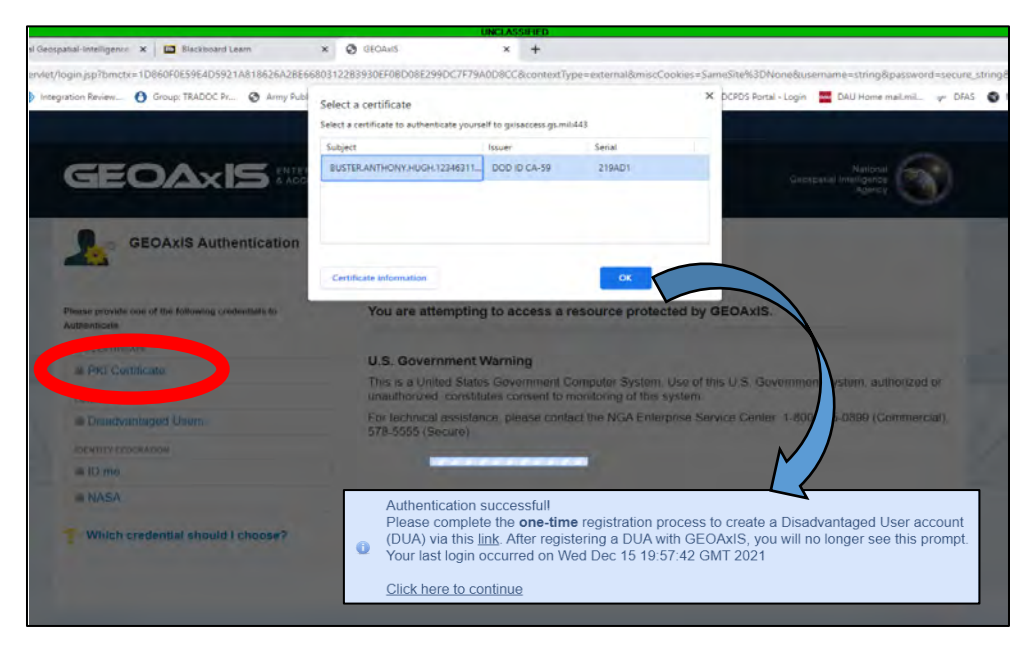

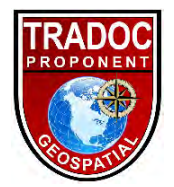

Step 2) After receiving the "Authentication successful" click the "Click here to continue" and you should be redirected to the portal. If not use

(<u>https://portal.geoaxis.gs.mil/user</u>) to navigate to the portal and update your ".mil" email address under the profile portion at the top right of the page.

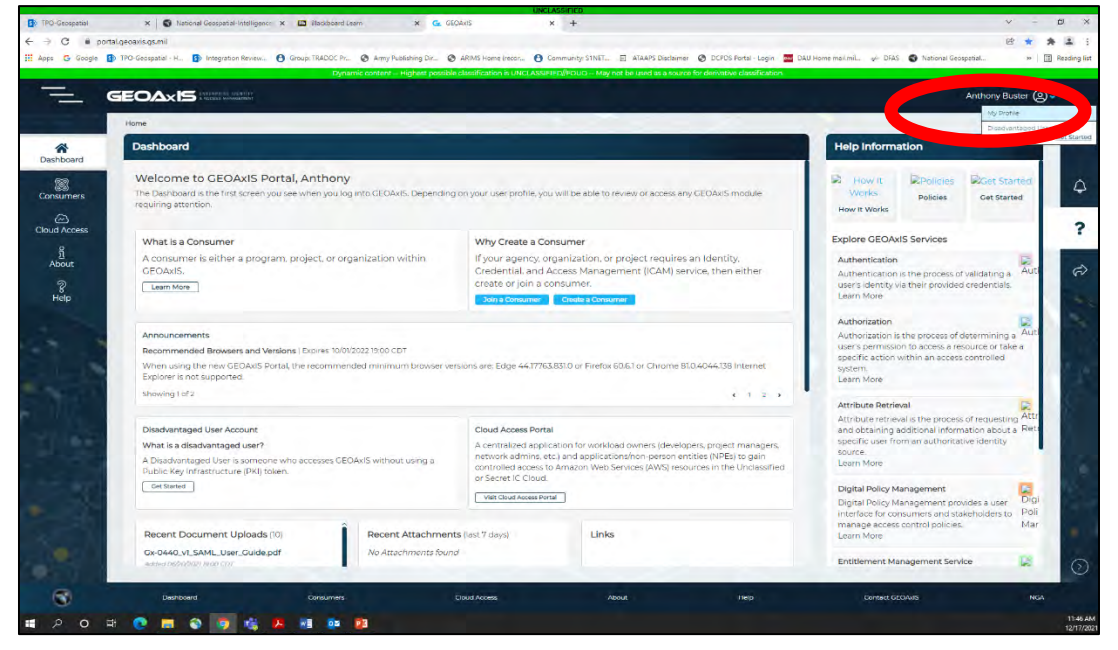

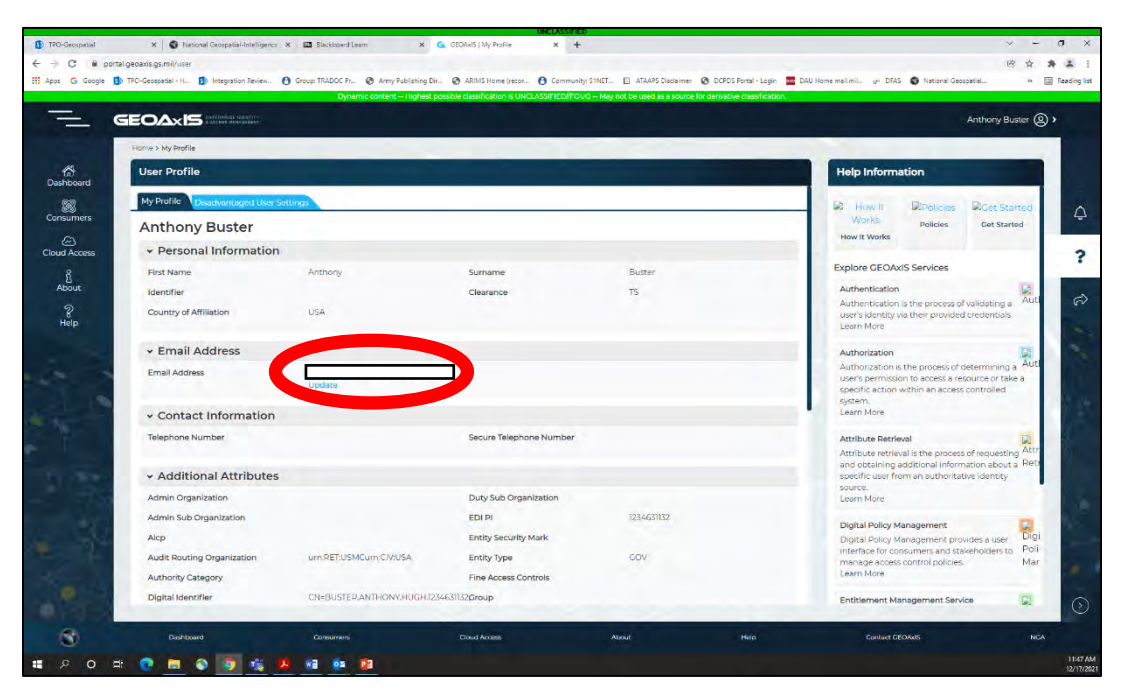

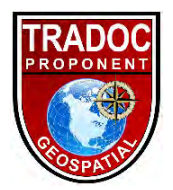

Step 3) Once you have updated your email address you will receive and email to validate your email. Follow the directions to validate your email; once complete refresh the (<u>https://portal.geoaxis.gs.mil/user</u>) and verify you have a green check mark to the left of your email.

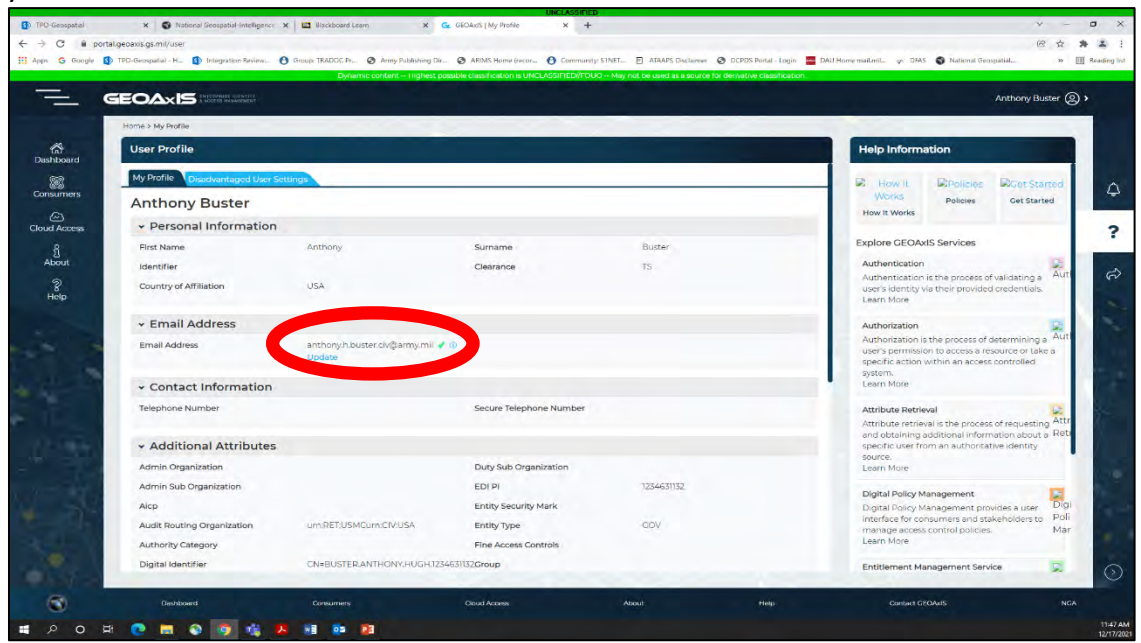

#### National Geospatial-Intelligence College: Requires CAC for access. You will NOT be given a

#### Username and Password for this site.

Note: The National Geospatial Intelligence College learn.nga.mil site is used by NGA as the administrative site to search for and find details regarding upcoming courses, prerequisites, software and clearance requirements, etc., and for registering for courses. This is not the site you will actually conduct the course through. That is NGA Blackboard and will be covered next.

Step 1) Now that you have associated an email and validated your PKI certs for your CAC you can access the (<u>https://learn.nga.mil</u>) using your military CAC through the "GEOAxIS" sign in link.

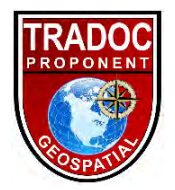

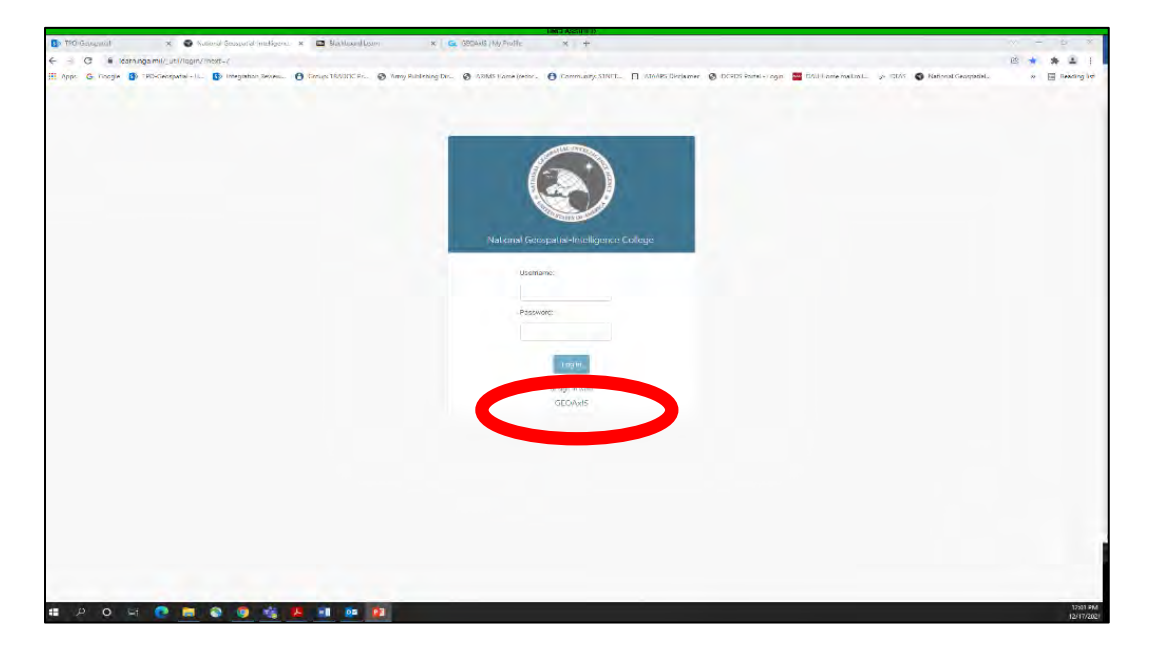

Now that you can access the **National Geospatial-Intelligence College** you can search the course catalog and conduct various searches to create training plans.

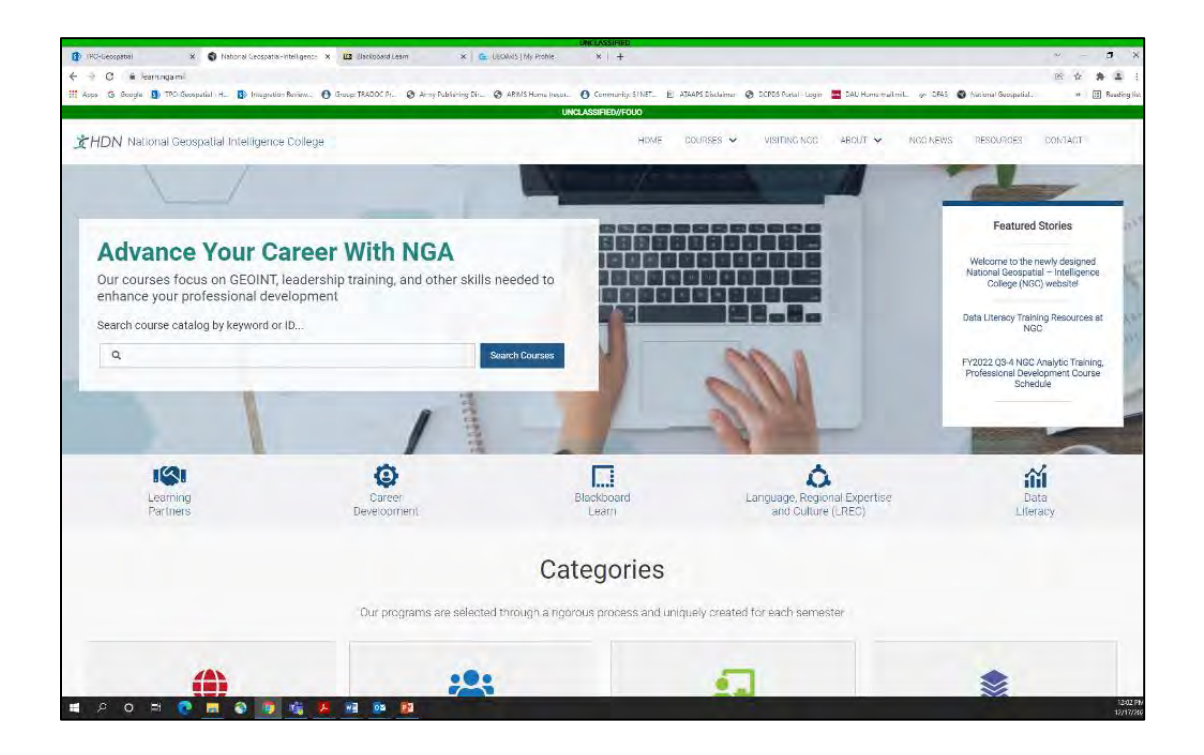

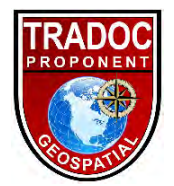

**NGA Blackboard:** Requires Username and Password for access. This a ".com" site and the following steps outline the account request process. The previous steps are separate from, and do not necessarily need to be completed prior to requesting blackboard access. However, IOT complete the request for a username and password you will need to have access to your ".mil" email.

Note: The NGA Blackboard site is used by NGA as the course delivery site for self-paced CBT's and virtual instruction courses such as GIS 2101. Not all courses available through blackboard will be visible to the student. An example is GIS 2101 which will only be available once a student is successfully registered and then it will be visible in the student blackboard log-in just prior to the course start.

Step 1) Open (<u>https://geoint.blackboard.com/</u>) and read the instructions listed center page under "Request a Blackboard Account." Download and fill-out

Final\_Non-NGA\_Tng\_Rqt\_NGA\_Form\_1430-12\_V1.pdf

and email that form to (NGCRegistrarNonNGAEnroll@nga.mil and NGCRegistrar@nga.mil) as listed in the instructions. The email needs to be from your ".mil" email to ensure you receive a username and password in a timely manner. Follow protocols for PII.

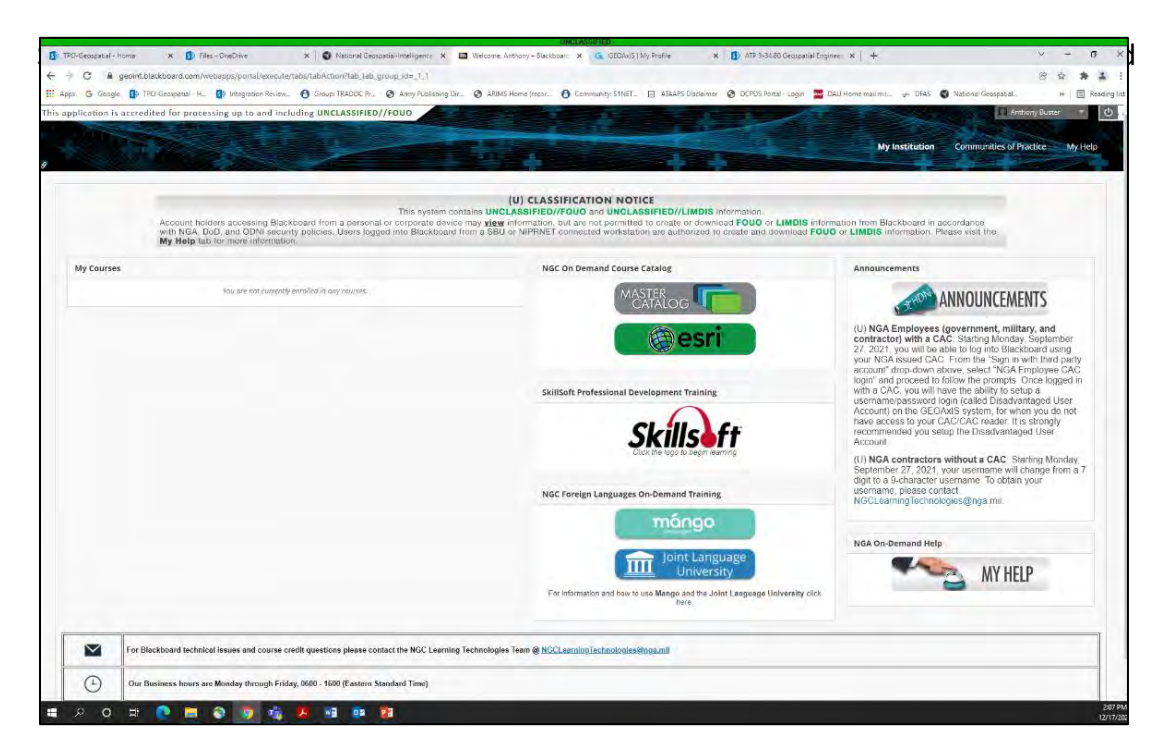

For Blackboard and technical Web-Based Training related issues, please contact the NGC Learning Technologies Team at 571-557-2700 Monday thru Friday from 0600 - 1600hrs U.S. Eastern Time or email them at <u>NGCLearningTechnologies@nga.mil</u>

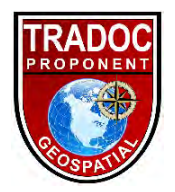

#### **Course Searches and Registering**

Using your military CAC log into (<u>https://learn.nga.mil</u>) and simply type the course you are desiring to attend (GIS2101, GIS3201, GEO2121) in the "search courses" block.

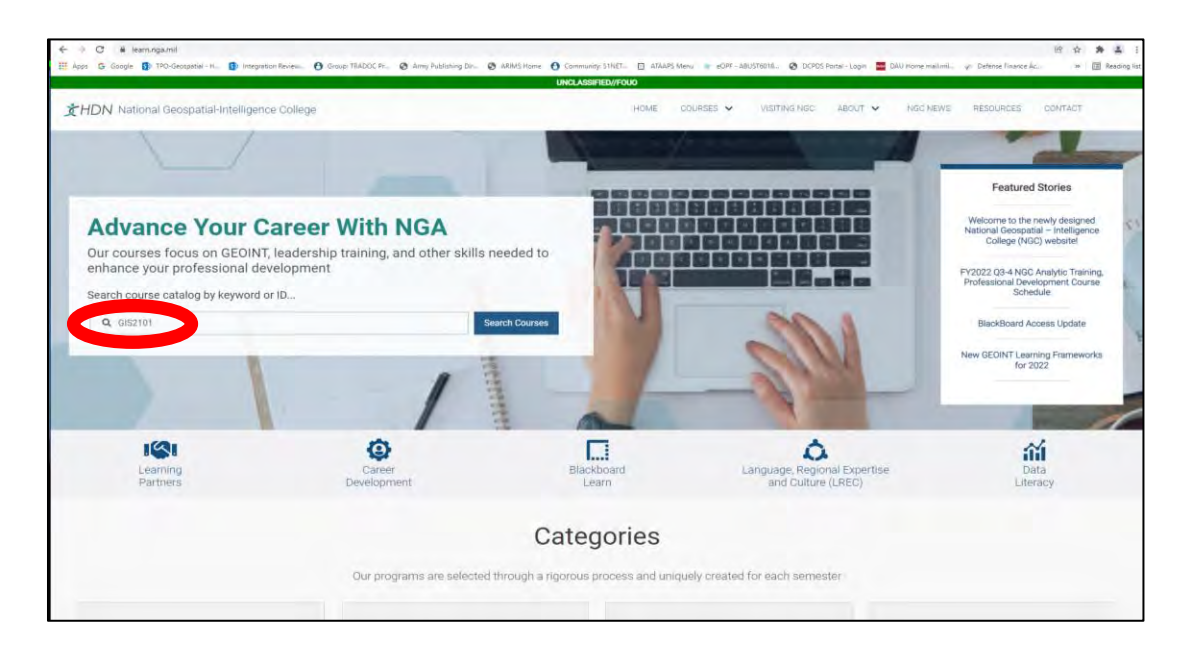

Choose the course you want to attend and this will show you a brief description of the course and pre-requisites if applicable. You may also see upcoming courses dates; however, if not populated *click on the "NGC Course Schedule" under the Resources tab on the right hand side to download a spreadsheet that outlines course details: class ID, dates, duration, facility (in-person, MTT, or virtual), seat availability, and notes.* 

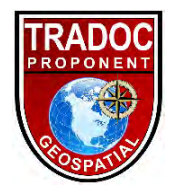

|                                                                                                    |                                                                                                    | 4                                                                                                    | <b>S</b>                                                                                                    | 2.4                                                                                                    |                                                                                                    | -                                                                                                    |
|----------------------------------------------------------------------------------------------------|----------------------------------------------------------------------------------------------------|----------------------------------------------------------------------------------------------------|----------------------------------------------------------------------------------------------------|----------------------------------------------------------------------------------------------------|----------------------------------------------------------------------------------------------------|----------------------------------------------------------------------------------------------------|
| ational Geospatial-<br>talligence College                                                                                                    | GEOINT Learning                                                                                                    | Warkfoto                                                                                                    | e Learning                                                                                                    | Instructor Training & Certificati                                                                                                    | ion G                                                                                                    | EOINT Professional Certification                                                                                                    |
| RI                                                                                                    | Filter By Curriculum:                                                                                                    |                                                                                                    |                                                                                                    |                                                                                                    |                                                                                                    |                                                                                                    |
|                                                                                                    | Date Range: Location:                                                                                                    |                                                                                                    |                                                                                                    |                                                                                                    | Online Classes                                                                                                    | Active Classes:                                                                                                    |
| kitSoft                                                                                                    | 10                                                                                                    |                                                                                                    |                                                                                                    |                                                                                                    | 0                                                                                                    | 0                                                                                                    |
|                                                                                                    | Applied Filters: O NOC Courses O Keyword: GIS2101 Reset All Filters                                                                                                    |                                                                                                    |                                                                                                    |                                                                                                    |                                                                                                    |                                                                                                    |
|                                                                                                    | Showing 1 to 4                                                                                                    |                                                                                                    | (No Tric)                                                                                                    | (No Tric)                                                                                                    |                                                                                                    |                                                                                                    |
|                                                                                                    | NGC   GEOINT LEARNING   GEOSPATIAL ANALYS                                                                                                    | NGC I GEOINT LEARNING                                                                                                    | I GEOSPATIAL ANALYSES                                                                                                    | NGC   GEOINT LEARNING   GEOSPATIAL ANALY                                                                                                    | NEE NOCIOED                                                                                                    | NT LEARNING   GEOSPATIAL ANALYSIS                                                                                                    |
|                                                                                                    | (U) Fundamentals of Geographic Informat<br>Systems (GIS)                                                                                                    | tion Fundamentals of Geo<br>Systems (GIS2101) E                                                                                                    | graphic Information<br>quivalency Test                                                                                                    | (U) Intermediate GIS for Analysis                                                                                                    | (U) Migrat                                                                                                    | ling to ArcGIS Pro                                                                                                    |
|                                                                                                    | 0852101                                                                                                    | 422111                                                                                                    |                                                                                                    | 6(0320)                                                                                                    | GHE#202                                                                                                    |                                                                                                    |
|                                                                                                    | This course in designed for the beginner GS use<br>providing a working foundation in the concepts a<br>approaction of OE, with an emphasis on using the                                                                                                    | e, f) This course is a test-<br>and, easily students famili<br>e late. Concepts tought in Fund                                                                                                    | sut option designed to<br>city with the skills and<br>intertals of Geographic                                                                                   | This course refreshes and builds on the fundam<br>taught is 0152/101 and other introductory 015 or<br>You will focus on using ArcOlD to conduct geos                                                                                                    | nentals Trise Course<br>ourses, and other S<br>spatial, Analysis (G                                                                                                    | builds on fundamentals (Juget in Git210)<br>15 courses including intermediate (or Git)<br>(S32)31) and Geodetabases (GIS3001)                                                                                                    |
|                                                                                                    |                                                                                                    | •                                                                                                    | ٠                                                                                                    |                                                                                                    | 0                                                                                                    | •                                                                                                    |
|                                                                                                    |                                                                                                    |                                                                                                    |                                                                                                    |                                                                                                    |                                                                                                    |                                                                                                    |
|                                                                                                    |                                                                                                    |                                                                                                    |                                                                                                    |                                                                                                    |                                                                                                    |                                                                                                    |
|                                                                                                    |                                                                                                    |                                                                                                    |                                                                                                    |                                                                                                    |                                                                                                    | Providus 1                                                                                                    |
|                                                                                                    |                                                                                                    |                                                                                                    |                                                                                                    |                                                                                                    |                                                                                                    |                                                                                                    |
| C      B Marrungaumi/rournat/counte-description/      G Google      TPO Geospetal H.     D Imageston Review.     O Geo     mounting says matched = initial non-routing says                                                                                                    | aug TRADOC Pr. 🔕 Juny Nublishing Dr. 🖉                                                                                                    | 🕽 ARIAS Home 😝 Community STA                                                                                                    | et 🛛 ktuars New 🔹 e                                                                                                    | 1099 - JABUSTROTA, 👌 DCPDS Forsk - Loger                                                                                                    | CAU Home mailmed,                                                                                                    | 営 校<br>yr Defena France Ac *                                                                                                    |
| C      Banngamilitoreta/mannelecention/     m      G      Goge      D      Do Grapped     No     Solution     Solution     Solution     Solution     Solution     Solution     Solution     Solution     Solution     Solution     Solution     Solution     Solution                                                                                                    | ave TRADOC P Image Palesting Dr                                                                                                    | <ul> <li>ABMS Home</li> <li>Community STM</li> </ul>                                                                                                    | et. 🛛 atturfishen 🍺 e                                                                                                    | COF-ARISTROFI, 👌 DCPCS Ronal-Lope                                                                                                    | CAU Hore maluril.<br>NGC Course Catalo                                                                                                    | v Detens France Ac. * 1<br>9 Ule                                                                                                    |
| C      B terningsmit/increationene derorgatory     G Groups ()      Th C despetation, ()      english terming ()     Th C despetation, ()     english terming ()     english terming ()     English terming ()     English termi | ne TRADOC Fr. 🚷 Amy Natering Dr. <table-cell><br/>Color or net in the and or over<br/>an AS Germany MTF.<br/>ACE College Classification<br/>36 Via Vittual (Webbs and<br/>ne Classifi</table-cell>                                                                                                   | 6 ABMS Home () Community 511                                                                                                    | RT. 🛛 KTAAPS Manay 😦 e                                                                                                    | cor valuttera. 🖉 potot fenir Lope                                                                                                    | CAU Hore Halvill<br>NGC Course Catalo<br>NGC Course Sched<br>Non-NGA Students                                                                                                    | v Drims Frence Ac. * 1                                                                                                    |
| C      B terningsmith/sometimene-denorption/     G Grays      D Tro Grazesti -      D register denorm      Counce of the denorm      Counce Prerequisites: 1 Required, Home 2 Recommended from     Counce Prerequisites: 1 Required, Home 2 Recommended from     Counce Prerequisites: 1 Required, Home 2 Recommended from     Counce Prerequisites: 1 Required, Home 2 Recommended from     Counce Prerequisites: 1 Required, Home 2 Recommended from     Counce Prerequisites: 1 Required, Home 2 Recommended from     Counce Prerequisites: 1 Required, Home 2 Recommended from     Counce Prerequisites: 1 Required, Home 2 Recommended from     Counce Prerequisites: 1 Required, Home 2 Recommended from     Counce Prerequisites: 1 Required for the beginner GIG use; providing a     coDS software.                                                                                                    | Inter TABOC Pr. Stamp Antening Dr. C<br>Course and the termination of the termination of the termination of the termination of the termination of the termination of the termination of the concepts and vectoring foundation in the concepts and                                                    | ARMS Here: O Community 319     fication: UNICLASSIFIED     d application: of GIS, with an en                                                                                                    | phases on using the latest                                                                                                    | cer valutters. 🔮 octos tenà logo<br>NGA-approved versión of Ean                                                                                                    | CAU Hore estimate.<br>NGC Course Catalo<br>NGC Course Sched<br>Non-NGA Students<br>REGISTR                                                                                                    | Coffee Coffee Confee Confee Co |
| C      B learngand/counst/rouns decopion/     G loops () To because (, ) () register denoised ()     Counse To because () round ()     Counse Prenegulates: 1 Required None 2 Recommended Non     This course is designed for the beginner GE user, providing a cold software     Counse Objectives:                                                                                                    | we TADOC Pr. S Arry Alesten Dr. S<br>sin AB Germany MTT-<br>ZE College Classrooms<br>36 Via Vintual (Webes and<br>ne Classifi<br>working foundation in the concepts and<br>Up                                                                                                    | ARISS Home     O Community: 131      fication: UHICLASSIFIED      d application of GIS, with an en corning Courses:                                                                                                    | nt. 🔲 koursideer 💩 e<br>onusing the latest                                                                                                    | cer valuations. 🔮 partiti Reni Hager<br>AGA approved version of Ear                                                                                                    | CAU Hove malimic.<br>NGC Course Catalon<br>NGC Course Sched<br>Non-NGA Students<br>REGISTR<br>NGA Liters                                                                                                    | Content Frence AC.                                                                                                    |
| C                                                                                                    | me TADOC P. O any history Dr. C<br>an AS Cernary MTT-<br>AC College Classrooms<br>36 Via Virtual (Writes and<br>me Classifi<br>working foundation in the concests and<br>Up<br>techniques implement the Sta                                                                                          | ARIAS Have O Community 318     feation: UHICLASSIFED     dapplication of GISS, with an en corring Courses:     wrt Date: Filo 7, 2022.                                                                                                    | rt.    Attury they    + +<br>phases on using the latest<br>Location: MTT-Pia                                                                                    | COP JABOTESTEIN, O DOTES Fenil - Lope<br>NGA-approved version of Ean<br>mistern AB Germany                                                                                                    | COLUMNIC Course Catalo NGC Course Sched Non-NGA Students RECISTR NGA Liters Course registration in Course registration in                                                                                                    | Course title and ID                                                                                                    |
| C      B Groups () The Generative Association ()     G Groups () The Generative Association ()     G Groups ( | me TADOC P. O any Nationy Dr. C<br>an AS Germany MTT.<br>AC College Classrooms<br>BY VarUal (Webs) and<br>INE Classified<br>working foundation in the concepts and<br>user Conduct data editing, basic<br>201                                                                                        | ARIAG Home     O Community 318     floation: UHICL ACCOMED     dapplication of GIS, with an en     corning Courses:     art Date: File, 7, 2022     art Date: File, 14, 2022                                                                                                    | rt.    Atuativen    = a<br>phases on using the latest<br>Location: MITER<br>Location: Virt                                                                      | CPF Jakotteris. O DOTO fenà Loge<br>NGA-opproved vension of Ean<br>moten AB Germany<br>Jar Weber and SBJ Bloc                                                                                                    | COLUMING Course Sched NGC Course Sched NGC Course Sched NGC Market Sched RECISTE NGA Users Course registration is Course registration is                                                                                                    | Defend Fielend Ac.     Particular Fielend Ac.     Particular Fielend Ac.     Particular Field Ac.     Particular Field Ac.     Particular Fie      |
| C      B Goge      The descent A.      D request Annual Annual Annu | we TADOC P. O Any Alekking Dr. O<br>an AB Germany MTT-<br>ZE College Classrooms<br>36 Via Vinsal (Webes and<br>ne Classifi<br>working foundation in the concepts and<br>user include the analytic sector of the<br>techniques implement the<br>em Conduct data working basic<br>Sta                  | ARIAS Home     O Community 131     fication: UHCLASSIFIED     d application of GIS, with an en     corning Courses:     art Date: Feb. 7, 2022     art Date: Feb. 14, 2022     art Date: Feb. 28, 2022                                                                                                    | IT. I JAMPS VIEW IN A<br>phases on using the latest<br>Location: VIITERA<br>Location: VIII VIII<br>Location: VIII VIII                                          | off valuestates. I been upon of Ean<br>MGA-approved version of Ean<br>mattern AB Germany<br>ual (Weben and Sel) Block                                                                                                    | CAU Hove eachers NGC Course Sched NGC Course Sched Non-NGA Students REGISTE NGA Users Course registration in Course registration in Course registration in Course registration in Course data                                                                                                    | Porters Preva Ac.     Porters Preva Ac.      |
| C      B Gorge () The General And Development And Development And Develop | me TADOC P. O any Alesting Dr. Q<br>an AB Germany MTT-<br>CE College Classrooms<br>BR Via Vintue (Webes and<br>el. Classifi<br>working foundation in the concests and<br>use in Conduct state editing basic<br>State<br>State                                                                        | ARIAS Have     O Community 138     floation: UHCLASSIFED     dapplication of GIS, with an en     coming Counses:     urt Date: Filo, 14, 2022     urt Date: Filo, 14, 2022     urt Date: Filo, 28, 2022     urt Date: Filo, 28, 2022                                                                                                    | rt. I Atuative in a<br>optimistion using the latest<br>Location: VIT-Pa<br>Location: VIT-Pa<br>Location: VIT-Pa<br>Location: VIT-Pa                             | OP valuaters. O poter here - Lope<br>AGA-approved version of Ear<br>instein AB Germany<br>all Weber and SBU Base<br>Bigge Classrooms<br>650vm VA                                                                                                    | COUP Home making of<br>NGC Course School<br>NGC Course School<br>NGC Autor School<br>NGA Liters<br>Course registration in<br>Course registration in<br>Copy and save<br>Date(s) and Lite<br>NGAN<br>School Peor<br>NGANS<br>Enter work<br>Copy and save<br>Date(s) and Lite<br>School Peor<br>NGANS<br>Enter work<br>Copy and save<br>Date(s) and Lite<br>School Peor<br>NGANS<br>Enter work<br>Copy and save<br>Date(s) and Lite<br>School Peor<br>NGANS<br>Enter work<br>Copy and save<br>Date(s) and Lite<br>School Peor<br>NGANS<br>Enter work<br>Copy and save<br>School Peor<br>NGANS<br>Copy and save<br>Date(s) and Lite<br>School Peor<br>NGANS<br>Copy and Save<br>School Peor<br>School Peor<br>School | Content Frence Ac.  Content Frence Ac.  Content Frence Ac.  Content frence Ac.  Content frence Ac.  Conte  |
| C Be services and the description of the service service of the service service of the service service of the service service of the service service of the service service of the service service of the service service of the service service of the service service of the service service se | me TADOC P. O any National Dr. C<br>an AS Cernary MTF-<br>AC College Classrooms<br>BY Va Virtual (Writes and<br>me Classifier)<br>working foundation in the concests and<br>vecting foundation in the concests and<br>techniques implement the<br>En Conduct data editing basic<br>Sta<br>Sta<br>Sta | ARMS Here:      Community 138     ARMS Here:      O Community 138     fication: UHDLASSIFED     d application of SIS, with an en     corning Courses:     int Date: File 7, 2022     unt Date: File 7, 2022     art Date: Alarch 7, 2022     art Date: March 14, 2022                                                                                                    | et.    ADJASSIEND    + A<br>phased on using the latest<br>Location: VATE-Pa<br>Location: VATE-Pa<br>Location: VATE-Pa<br>Location: VATE-Pa<br>Location: VATE-Pa | CPF Jakusters, O DOES ferei - Lope<br>AGA-opproved version of Earl<br>Instein AB Germany<br>Jak Webek and SBJ Black<br>Reborn VA<br>Reborn VA                                                                                                    | Course cataloc NGC Course Sched NGC Course Sched NGC Course Sched NGC Students RECIST RECIST NGA Users Course registration in Course registration in Course registration in Course catalo From your NPo NGANet From your My Course Catalo Course Catalo Cours                                                                                                    | Defend Teenod Ac.     Particular Teenod Ac.     Particular Teenod      |
| C      B Groups () The Generative in () Register Research ()     G Groups () The Generative in () Register Research ()     Good () C      Course () C      Good () C      Course () C      Course () C      C | techniques Implement the second size of the Sale Sale Sale Sale Sale Sale Sale Sal                                                                                                    | ARMS Here     O Community 131      fication: UHDLASSIFED      d application of GIS, with an en      corning Courses:     int Date: File 7, 2022     vit Date: File 14 2022     art Date: March 1, 3022     art Date: March 14 2022                                                                                                    | et.    ADJASSIEND    + A<br>phased on using the latest<br>Location: Via Vira<br>Location: Via Vira<br>Location: Via Vira<br>Location: Via Vira                  | CPF Jakusters, O DOES feed- Lope<br>AGA-approved version of Ean<br>instein AB Germany<br>all (Weber and SBU Black<br>Robert VA<br>all (Weber and SBU Black                                                                                                    | Course catalo NGC Course Sched NGC Course Sched NGC Course Sched NGC Students RECIST RECIST NGA Users Course registration in Course registration in Course catalo From your My Course Catalo From your My Course Catalo From your My Course Catalo Course Catalo Course Cat                                                                                                    | Defensi Tienco Ac.     Particular Tienco Ac.     Particular Tienc      |
| C I I I I I I I I I I I I I I I I I                                                                                                    | Ine TADOC P. O Serve Alesteing Dr. Q<br>an AB Germany MTT-<br>25 College Classrooms<br>36 Via Vinue (Webes and<br>ne Classed<br>working foundation in the concepts and<br>techniques implement the<br>em Conduct data editing basic<br>38<br>38<br>38<br>38<br>38<br>38<br>38                        | ARMS Hares     Community 138 fication: UHCLASSIFIED  d application of GIS, with an en corning Courses: art Date: Feb: 14.2022 art Date: Feb: 28.2022 art Date: March 14.2022 art Date: March 14.2022                                                                                                    | RT. I JAMPS VIEW IN A<br>phases on using the latest<br>Location: VITT-Ba<br>Location: VIA VIE<br>Location: VIA VIE<br>Location: VIA VIE<br>Location: VIA VIE    | COP - valuestations COP - valuestations COP -  | OUL Home mailwells     NGC Course Sched     NGC Course Sched     NGC Course Sched     NGC Course Sched     NGC Course registration is     Course registration is     Course registration is     Course registration is     Course and save     Course and save     Co                                                                                                    | Defense Treevor Ac.     Defense Treevor Ac.     D      |
| C      I Isannya,anti/source/research encouncil/     O      O     O     O   | the TADOC P. Q Any Alekkey Dr. Q<br>and AC Concept Classrooms<br>36 Va Vintuel (Writes and<br>ne Case)<br>versing foundation in the concepts and<br>under the concepts and<br>techniques implement the<br>m Conduct time adding basic<br>Sta<br>Sta<br>Sta<br>Sta                                    | ARMS Here     O Community 138     ARMS Here     O Community 138     ARMS HERE     Community 138     ARMS HERE     Community 138     ARMS HERE     Community 138     ARMS HERE     Community 138     Community 138     Community | IT. I KOATS VIEW IN A<br>phases on using the latest<br>Location: MITE-Ra<br>Location: Via Vin<br>Location: VICE Co<br>Location: VICE Vio                        | CPF - Jakoster H.  CPF - Jakoster H.  CPF - Jakoste | Course Sched     NoC Course Sched     NoC Course Sched     Non-NGA Students     Course registration are     Course registration are     Course registration     Course catalog     Son NGA blace:     Course registration     Contact the NG     contact the NG     contact     contact     contact                                                                                                    | Defensi Fience Ac.                                                                                                    |

Once registered, you will receive specific guidance and instructions regarding dates, times, software requirements, etc.

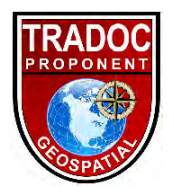

#### **ArcGIS Pro**

Specifically for the GIS2101 and GIS3201 you will require ArcGIS Pro 2.7 or higher. NGA supplies the necessary software for the duration of the course for registered students. If you are using a personal computer you will be able to easily download and install ArcGIS as long as you have administrator rights to your computer. However, if you are using a government issued computer YOU will have additional constraints and steps to ensure you have the software downloaded and installed on your government issued computer.

If you are using a government issued computer you will need to submit a trouble ticket with your local NEC to have ArcGIS installed on your computer. It is imperative you action this immediately after receiving the download instructions from NGA.

TPO-Geo completed a testing and evaluation on a government Dell Latitude 5580 laptop, Win10, i7-CPU 2.80GHz, 8GB RAM, and 64-bit OS with a 21-day trial version of ArcGIS Pro 2.9. It took roughly 1 work day to get the Fort Leonard Wood NEC to telnet into the computer to facilitate the installation using their admin rights. Several full frame maps similar to the capstone exercise for GIS2101 where created and various models and scripts were utilized similar to the capstone in GIS3201 with no issues due to lag or processing power. With this in mind if your personal laptop is commensurate with or better than the aforementioned laptop you should not have any issues utilizing ArcGIS Pro 2.7 or higher for GIS2101 or GIS3201. At current time ArcGIS Pro does not work on MAC OS.